## TUTORIAL Passo a passo para Cadastro/Atualizar o Currículo no SIGPRH

1. Passo 1: Após login no SIGPRH ⇒ acesse o Menu Servidor ⇒ clique na aba Capacitação.

|                            |                                                              | <u> </u>                        |                                 |                                   |                                         |
|----------------------------|--------------------------------------------------------------|---------------------------------|---------------------------------|-----------------------------------|-----------------------------------------|
| $\leftarrow \rightarrow G$ | A == https://si3.ufc.br/sigrh/servidor/portal/servidor.jsf   |                                 |                                 | E 110% 27                         | v 🗴 🕡 🔋                                 |
|                            | UFC - SIGPRH - Sistema Integrado de Planej                   | amento, Gestão e Recursos Humar | Módulos                         | Postal Service Chamado            |                                         |
|                            | DIVISAO DE FORMACAO PROFISSIONAL (11.00.01.39.4              | 8.02) 🖆 💩                       | Menu Servidor 🙌 Altera          | ar E-mail ou Senha 🕜 Ajuda        |                                         |
|                            | 💭 Avaliação   🎧 Metas   🏷 Féria <mark>s   🔾 Consult</mark> a | Capacitação   3 Serviços        | Solicitações   🔮 Plano de Saúdo | e   🐣 Documentos   📝 Agendamentos |                                         |
|                            | Não há notícias cadastradas.                                 |                                 |                                 | Portal do Servidor                |                                         |
|                            |                                                              |                                 |                                 | Minhas Moncacone                  |                                         |
|                            |                                                              |                                 |                                 | Trocar Foto                       | _                                       |
|                            | Ca                                                           | LENDÁRIO DE EVENTOS             |                                 | Editar Perfil                     | *                                       |
|                            | CALENDÁRIO - OUTUBRO DE 2022                                 |                                 |                                 |                                   |                                         |
|                            | Evento                                                       | Início                          | Término                         | Plano                             |                                         |
|                            | Fechamento de Folha                                          | 01/10/2022                      | 07/10/2022                      | 🤨 de saúde                        |                                         |
|                            | Homologação de Freqüência                                    | 01/11/2022                      | 07/11/2022                      |                                   |                                         |
|                            | Homologação de Férias                                        | 21/10/2022                      | 31/10/2022                      | Ponto Sugestões                   |                                         |
|                            | Este Fórum serve para comunicação entre os servid            | ores da mesma unidade.          |                                 |                                   |                                         |
|                            |                                                              |                                 |                                 | 🚔 Dados Pessoais                  |                                         |
|                            |                                                              |                                 |                                 | 🔲 Dados Funcionais                |                                         |
|                            |                                                              |                                 |                                 | DADOS FUNCIONAIS                  |                                         |
|                            |                                                              |                                 |                                 |                                   |                                         |
|                            |                                                              |                                 |                                 |                                   |                                         |
|                            |                                                              |                                 |                                 |                                   |                                         |
|                            |                                                              |                                 |                                 |                                   |                                         |
|                            |                                                              |                                 |                                 |                                   |                                         |
|                            |                                                              |                                 |                                 |                                   |                                         |
|                            |                                                              |                                 |                                 |                                   |                                         |
|                            |                                                              |                                 |                                 |                                   |                                         |
|                            |                                                              |                                 |                                 |                                   |                                         |
|                            |                                                              |                                 |                                 |                                   |                                         |
|                            | Título                                                       |                                 | Data                            |                                   |                                         |
|                            | Próxima progressão por capacitação - 16/10/2023              |                                 | 01/09/2022                      | DIEOP 1                           |                                         |
|                            |                                                              |                                 | 01/05/2022                      | Ver todos os Tópicos              |                                         |
|                            |                                                              |                                 |                                 |                                   |                                         |
| 🕂 🔎 Digite aqui para p     | esquisar 💈 🔞 🔰 🖸 📑                                           | 🔁 💔 🛍                           |                                 | 🥚 31°C Ensolarado \land           | - @ 및 d <sub>a</sub> pTP2 17(10(2022) ■ |

2. Passo 2: Na aba Capacitação Cadastro de Instrutor 🔿 clique na opção Cadastrar/Atualizar Currículo.

| ē            | M Rascunhos (35) - difop@ufc.b | r - X 🗧 Cópia de CHAMADA PÚBLICA I X                                                              | 👼 SIGPRH - Sistema Inte                                               | egrado de × +                                                                  |                    |                       |                             | $\sim$  | — i           | 5 ×   |
|--------------|--------------------------------|---------------------------------------------------------------------------------------------------|-----------------------------------------------------------------------|--------------------------------------------------------------------------------|--------------------|-----------------------|-----------------------------|---------|---------------|-------|
| $\leftarrow$ | $\rightarrow$ G                | ○ 合 👓 https://si3.ufc.br/sigrh/servic                                                             | lor/portal/servidor.jsf                                               |                                                                                |                    |                       |                             | \$      | $\mathbf{+}$  | മ ≡   |
|              |                                | UFC - SIGPRH - Sistema Ir                                                                         | ntegrado de Planejai                                                  | mento, Gestão e Recursos H                                                     | umanos             |                       | Tempo de Sessão: 01:22 SAIR |         |               | ^     |
|              |                                | DIVISAO DE FORMACAO PROFISSION                                                                    | AL (11.00.01.39.48.02                                                 | ) 🖴 💩                                                                          | Modulos            | Alterar E-mail        | ou 🖉 Ajuda                  |         |               |       |
|              |                                | 🍃 Avaliação   🍃 Metas   🤣 Féri                                                                    | as   🔍 Consultas                                                      | 🗟 Capacitação   🧕 Serviços                                                     | 🛃 Solicitações   🤞 | Plano de Saúde   🐴 Do | cumentos   📝 Agendamentos   |         |               |       |
|              |                                | Governo Federal define ca<br>Os servidores públicos federais po<br>dezembro de 2023 e de 2 a 5 de | alendário de rec<br>oderão usufruir de rec<br>janeiro de 2024. A orie | Cadastro de Instrutor<br>Inscrições<br>Instrutor<br>Levantamento de Necessidad | as de Capacitação  | Cadastrar/Atualizar   | Portal do Servidor          |         |               |       |
|              |                                | inovação em Serviços Publicos (M.                                                                 |                                                                       | Turmas                                                                         |                    |                       | Minhas<br>Mensagens         |         |               |       |
|              |                                |                                                                                                   |                                                                       |                                                                                |                    |                       | Trocar Foto                 |         |               |       |
|              |                                |                                                                                                   | Cale                                                                  | NDÁRIO DE EVENTOS                                                              |                    |                       | Editar Perfil               |         |               |       |
|              |                                | Calendário - Dezembro de 2023                                                                     |                                                                       |                                                                                |                    |                       |                             |         |               |       |
|              |                                | Evento                                                                                            | INICIO                                                                | Termino                                                                        |                    |                       | Plano<br>de saúde           |         |               |       |
|              |                                | Este Fórum serve para comunicação entre os servidores da mesma unidade.                           |                                                                       |                                                                                |                    |                       | Ponto Sugestões             |         |               | *     |
|              |                                | Não há tópicos cadastrados.                                                                       |                                                                       |                                                                                |                    |                       |                             |         |               |       |
|              |                                |                                                                                                   |                                                                       |                                                                                |                    |                       | 🐣 Dados Pessoais            |         |               |       |
|              |                                |                                                                                                   |                                                                       |                                                                                |                    |                       | DADOS EUNCIONAIS            |         |               |       |
|              |                                |                                                                                                   |                                                                       |                                                                                |                    |                       | DADOS FUNCIONALS            |         |               |       |
|              |                                |                                                                                                   |                                                                       |                                                                                |                    |                       |                             |         |               |       |
|              |                                |                                                                                                   |                                                                       |                                                                                |                    |                       |                             |         |               |       |
|              |                                |                                                                                                   |                                                                       |                                                                                |                    |                       |                             |         |               |       |
|              |                                |                                                                                                   |                                                                       |                                                                                |                    |                       |                             |         |               |       |
|              |                                |                                                                                                   |                                                                       |                                                                                |                    |                       |                             |         |               |       |
|              |                                |                                                                                                   |                                                                       |                                                                                |                    |                       |                             |         | POR 08:43     | Ň     |
|              | ♀ Pesquisar                    | - <u></u> -                                                                                       | • 🛛 💟                                                                 | <u>e</u>                                                                       |                    |                       | 🦰 30°C Parc ensolarado      | ^ 면 🏳 🕯 | PTB2 01/12/20 | 123 🕕 |

3. **Passo 3** : Realizar o Cadastro ou Atualização do Currículo para Instrutoria (Capacitação) informando os dados conforme as opções em destaque: Meu Currículo, Formação Acadêmica, Cursos Realizados, Experiências Profissionais e Habilidades. Os dados do currículo são relevantes na avaliação da proposta.

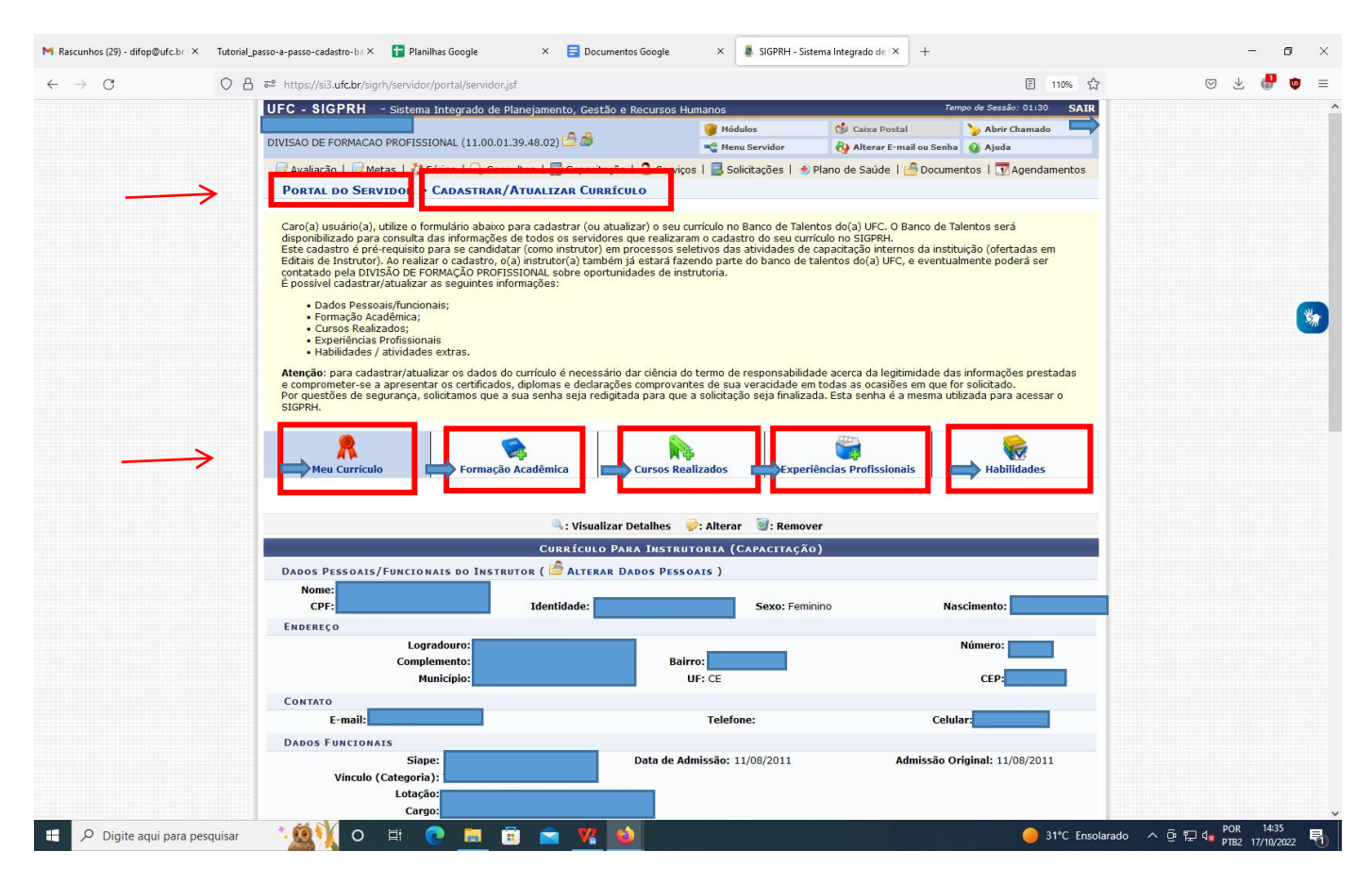

4. **Passo 4**: Assinale o Termo de Responsabilidade e insira sua senha e clique em cadastrar ou atualizar Currículo, conformes as figuras abaixo.

| Designer Educacional (DE)                         | IFCE                                   | De Mar./2016 a Mar./2017                                                                                       | 20          | Não           | Não           | 0,     | S.P  |
|---------------------------------------------------|----------------------------------------|----------------------------------------------------------------------------------------------------|-------------|---------------|---------------|--------|------|
| Designer Educacional                              | IFCE                                   | De Jan./2010 a Set./2017                                                                                       | 20          | Não           | Não           | 0      | 2    |
| HABILIDADES ( 😽 ADICIONAR                         | HABILIDADES )                          |                                                                                                    |             |               |               |        |      |
|                                                   | ( N                                    | enhuma habilidade selecionada. )                                                                               |             |               |               |        |      |
| Outras Habilidades ( 🌆 Ad                         | DICIONAR OUTRAS HABILIDADES )          |                                                                                                    |             |               |               |        |      |
|                                                   | ( Ne                                   | nhuma Habilidade foi encontrada. )                                                                             |             |               |               |        |      |
|                                                   |                                        |                                                                                                    |             |               |               |        |      |
|                                                   |                                        | ermo de Responsabilidade                                                                                       |             |               |               |        |      |
| Declaro, para os devidos fins, a leg              | itimidade das informações acima pro    | estadas e me comprometo a apresentar os certific                                                               | ados, diplo | mas e declara | ições compr   | ovante | s de |
| veracidade em todas as ocasiões er                | m que for solicitado.                  |                                                                                                    |             |               |               |        |      |
| <ul> <li>Estou ciente que a declaração</li> </ul> | falsa infringe o Código de Ética Profi | ssional do Serviço Público Civil, como também o a                                                              | rtigo 299 ( | do Código Pen | al Brasileiro | e que  |      |
| responderei civil, penal e admi                   | inistrativamente caso ela ocorra.      |                                                                                                    |             |               |               |        |      |
|                                                   |                                        |                                                                                                    |             |               |               |        |      |
|                                                   |                                        |                                                                                                    |             |               |               |        |      |
|                                                   |                                        |                                                                                                    |             |               |               |        |      |
|                                                   |                                        |                                                                                                    |             |               |               |        |      |
|                                                   |                                        | Dados de Segurança                                                                                             |             |               |               |        |      |
|                                                   | Por guest                              | ões de segurança, solicitamos que a sua                                                                        |             |               |               |        |      |
|                                                   | senha se                               | ja redigitada para que a solicitação seja                                                                      |             |               |               |        |      |
|                                                   |                                        | finalizada.                                                                                                    |             |               |               |        |      |
|                                                   | Senha:                                 | *                                                                                                    |             |               |               |        |      |
|                                                   |                                        |                                                                                                    |             |               |               |        |      |
|                                                   |                                        | Cadastrar Curriculo Cancelar                                                                                   |             |               |               |        |      |
|                                                   | 1.23                                   | and a second second second second second second second second second second second second second second second |             |               |               |        |      |
|                                                   |                                        |                                                                                                    |             |               |               |        |      |
|                                                   | * Ca                                   | impos de preenchimento obrigatório.                                                                            |             |               |               |        |      |
|                                                   | * Ca                                   | mpos de preenchimento obrigatório.                                                                             |             |               |               |        |      |
|                                                   | * Ca                                   | mpos de preenchimento obrigatório.                                                                             |             |               |               |        |      |

| CURSO SEGURANÇA E PRIVACIDADE NO<br>USO DE COMPUTADORES E DISPOSITIVOS<br>MÓVEIS | Universidade Federal do Ceará                                  | 2022                                    | Não              |                   |               | 39              | 9     |      | 0  |  |
|----------------------------------------------------------------------------------|----------------------------------------------------------------|-----------------------------------------|------------------|-------------------|---------------|-----------------|-------|------|----|--|
| Atendimento Estratégico como Diferencial<br>Competitivo nas IFES                 | Universidade Federal do Ceará                                  | 2016                                    | Não              |                   |               | 30              | ۹,    | 9    | 0  |  |
| EXPERIÊNCIAS PROFISSIONAIS (                                                     | ADICIONAR EXPERIÊNCIA I                                        | PROFISSIONAL )                          |                  |                   |               |                 |       |      |    |  |
| Função                                                                           | Instituição                                                    | Per                                     | íodo             | СН                | Instrutoria   | Em<br>Exercício |       |      |    |  |
| Professora de Educação Infantil                                                  | Professora de Educação Infantil                                |                                         | Desde 1985       |                   | Não           | Não             | ۹,    | ø    | 1  |  |
| HABILIDADES ( 😽 ADICIONAR HA                                                     | BILIDADES )                                                    |                                         |                  |                   |               |                 |       |      |    |  |
| Código: Nome                                                                     |                                                                |                                         |                  |                   |               |                 |       |      |    |  |
| : Ensino e Pesquisa                                                              |                                                                |                                         |                  |                   |               |                 |       |      |    |  |
| : Didática do Ensino Superior                                                    |                                                                |                                         |                  |                   |               |                 |       | 9    | 1  |  |
| : Formação Pedagógica                                                            |                                                                |                                         |                  |                   |               |                 |       | 0    | 1  |  |
| : Formação de Instrutores                                                        |                                                                |                                         |                  |                   |               |                 |       | 9    | 1  |  |
| : Específica                                                                     |                                                                |                                         |                  |                   |               |                 |       |      |    |  |
| OUTRAS HABILIDADES ( 🚳 ADICIO                                                    | )NAR OUTRAS HABILIDADES )                                      |                                         |                  |                   |               |                 |       |      |    |  |
| ( Nenhuma Habilidade foi encontrada. )                                           |                                                                |                                         |                  |                   |               |                 |       |      |    |  |
|                                                                                  |                                                                |                                         |                  |                   |               |                 |       |      |    |  |
|                                                                                  | Термо                                                          |                                         | 15               |                   |               |                 |       |      |    |  |
| Declaro, para os devidos fins, a legitimida                                      | de das informações acima presta                                | adas e me comprometo a a                | presentar os co  | ertificados, dipl | omas e declar | ações comr      | orova | ntes | de |  |
| sua veracidade em todas as ocasiões em                                           | que for solicitado                                             |                                         |                  |                   |               |                 |       |      |    |  |
| Estou ciente que a declaração falsa i                                            | nfringe o Código de Ética Profissi<br>ivamento caso ela ocorra | ional do Serviço Público Civ            | vil, como tambér | n o artigo 299    | do Código Pe  | nal Brasileir   | o e q | ue   |    |  |
| responderer civil, penar e administrat                                           | valience caso ela ocorra.                                      |                                         |                  |                   |               |                 |       |      |    |  |
|                                                                                  |                                                                |                                         |                  |                   |               |                 |       |      |    |  |
|                                                                                  |                                                                |                                         |                  |                   |               |                 |       |      |    |  |
|                                                                                  | Da                                                             | DOS DE SEGURANCA                        |                  |                   |               |                 |       |      |    |  |
|                                                                                  | Por questõe                                                    | s <mark>de segurança, solicitamo</mark> | s que a          |                   |               |                 |       |      |    |  |
|                                                                                  | sua senha sej                                                  | ja redigitada para que a so             | olicitação       |                   |               |                 |       |      |    |  |
|                                                                                  |                                                                | seja finalizada.                        |                  |                   |               |                 |       |      |    |  |
|                                                                                  | Senha: 🔹                                                       |                                         |                  |                   |               |                 |       |      |    |  |
|                                                                                  | Atua                                                           | alizar Currículo Cancelar               |                  |                   |               |                 |       |      |    |  |
|                                                                                  | * Campo                                                        | s de preenchimento obriga               | tório.           |                   |               |                 |       |      |    |  |
|                                                                                  | - campo.                                                       | p. centermiente oblige                  |                  |                   |               |                 |       |      |    |  |
|                                                                                  |                                                                |                                         |                  |                   |               | _               |       |      | _  |  |
| SIGPRH   Super                                                                   | intendência de Tecnologia da Inform                            | nação - (85) 3366-9999   Cor            | yright © 2007-2  | 022 - UFC - si3a  | sprd01.ufc.br |                 |       |      |    |  |